# **GEOTYCOON 2**

# **USER MANUAL**

# DRAFT ED07

www.geosoftliner.org

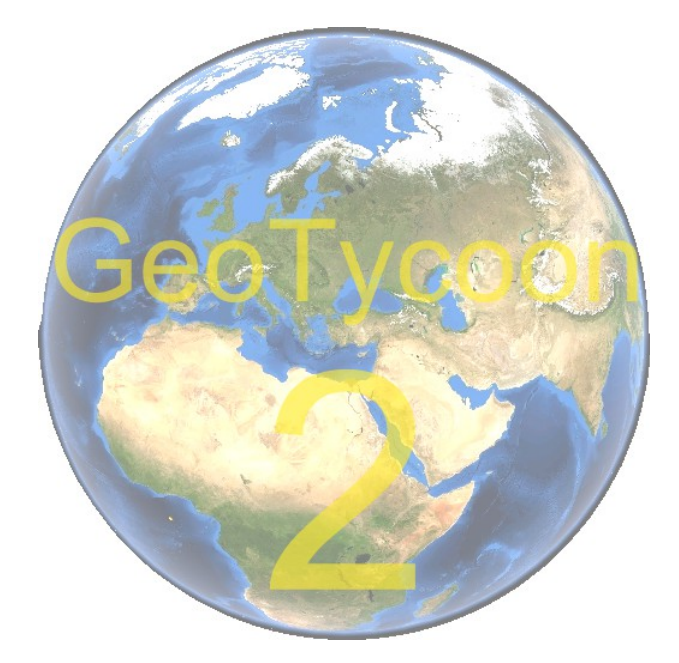

# 1 Introduction

GeoTycoon (\*) is an experimental tool that can help you design, evaluate, reference and publish large infrastructure networks (ground transportation, water supply and waste, power grids, telecommunications, ...), from street to continental scales.

GeoTycoon applications span from design to implementation and maintenance of large infrastructure networks.

(\*) The name GeoTycoon is a wink to a family of management games.

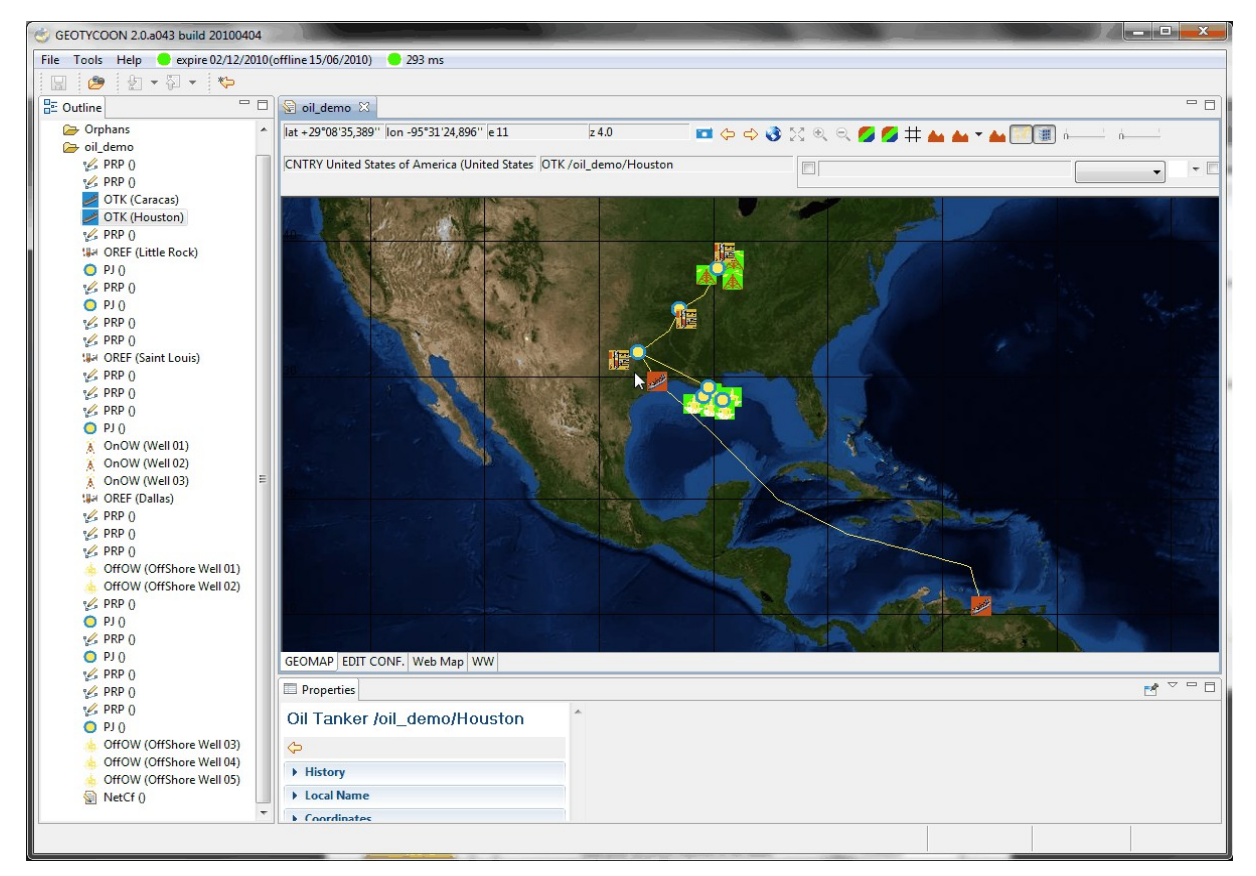

GeoTycoon combines a Geographic Information System, a Geographic Infrastructure Network Editor and an Application Server.

The <u>Geographic Information System</u> provide and display geographic information, it can to customised to specific needs and can provide access to various kind of geographic information such as:

- Satellite Imagery (Blue Marble, LANDSAT, ...)
- Terrain Elevation and Bathymetry (ETOPO1, GEBCO, ...)
- Thematic Raster Cartography (Street maps, ...)
- Thematic Vector Cartography (Administrative Boundaries, Geological Areas, ...)

#### GEOTYCOON 2 - USER MANUAL - DRAFT ED07

• Points of Interest (volcanoes, cities, ...)

More information on how to specify geographic information sources can be found at section 7 Geographic Information Sources, page 24.

The <u>Geographic Infrastructure Network Editor</u> allows to design and manage simple or complex networks based on specific network models you can tailor. The network models are themselves based on a fairly simple and generic network model consisting of the following base objects:

- <u>node</u>: a geographic place where some kind of processing takes place, e.g. a warehouse, a manufacturing plant, a power plant, an oil well, a refinery...
- <u>route position</u>: a geographical route which interconnects nodes and is defined by geographic way points and the interconnected nodes.
- <u>route</u>: a geographical route which is defined by a sequence of route position and intermediate nodes to go through.
- <u>line</u>: a featured path in the network.

More information on the definition of network models can be found at section 6 Network Model Definition, page 18.

More information on how to edit a network can be found at section 3 User Application Sofware – GUI Basics, page 6.

### 1.1 Organisation of the application

The application is organised around three entities:

- The Users (you), accessing the GeoTycoon functionality through the User Application software running on their personal computer.
- The **Collaboration Center**, which enables teamwork and delivers online support.
- The **Geographic Information Sources**, which are delivered by third parties and enable the Users to design their network around the geographic information.

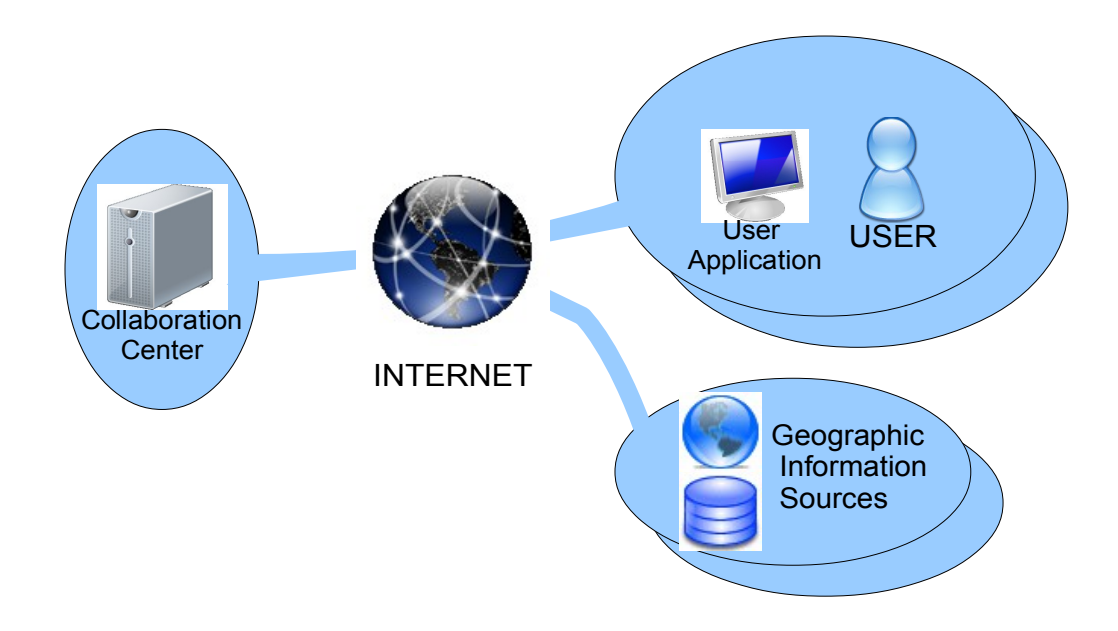

# 1.1.1 User Application and Configuration

The User (you) interfaces with GeoTycoon through a local software application "<u>User Application</u>" that is installed on the user's computer.

The basic role the "User Application" is to enable the user to edit the geographic network over geographical information, and to publish network reports.

This User Application\_ is customisable to various type of networks and geographic information sources. This customisation is provided under a dedicated "<u>User Configuration</u>" file set-up by the user.

# 1.1.2 Collaboration Center

At one end of the GeoTycoon application is the "<u>Collaboration Center</u>" that enable the user to teamwork with other GeoTycoon users. The <u>User Application</u> requires to sign in the <u>Collaboration</u> <u>Center</u> to deliver full functionality.

# **1.1.3 Geographic Information Source**

A Geographic Information Source delivers various kind of geographic information such as

- Satellite Imagery (Blue Marble, LANDSAT, ...)
- Terrain Elevation and Bathymetry (ETOPO1, GEBCO, ...)
- Thematic Raster Cartography (Street maps, ...)
- Thematic Vector Cartography (Administrative Boundaries, Geological Areas, ...)
- Points of Interest (volcanoes, cities, ...)

# 2 User Application Software Installation

The GeoTyccon user application runs on a PC with Microsoft Windows® XP, Vista or 7. The minimum recommended configuration requires 2 Gbytes RAM and a good Internet access (512 kbit/s minimum).

To install the user application on your computer please follow the steps below:

- Download the application setup file from the <u>GeoTycoon</u> web site.
- Run the application setup file
- Follow the registration steps (only in case of first installation)
- Link the software application to a configuration file (<sup>2</sup>)
- enjoy ....

### 2.1 User Application Registration Process

To be drafted. Please follow the instructions displayed by the User Application.

# **3** User Application Sofware – GUI Basics

The GUI enables:

- to build an infrastructure network on top of geographic maps supported by the display of geographic information corresponding to the mouse cursor position on the map, and
- to collaborate with other selected users through the <u>Collaboration Center</u>.

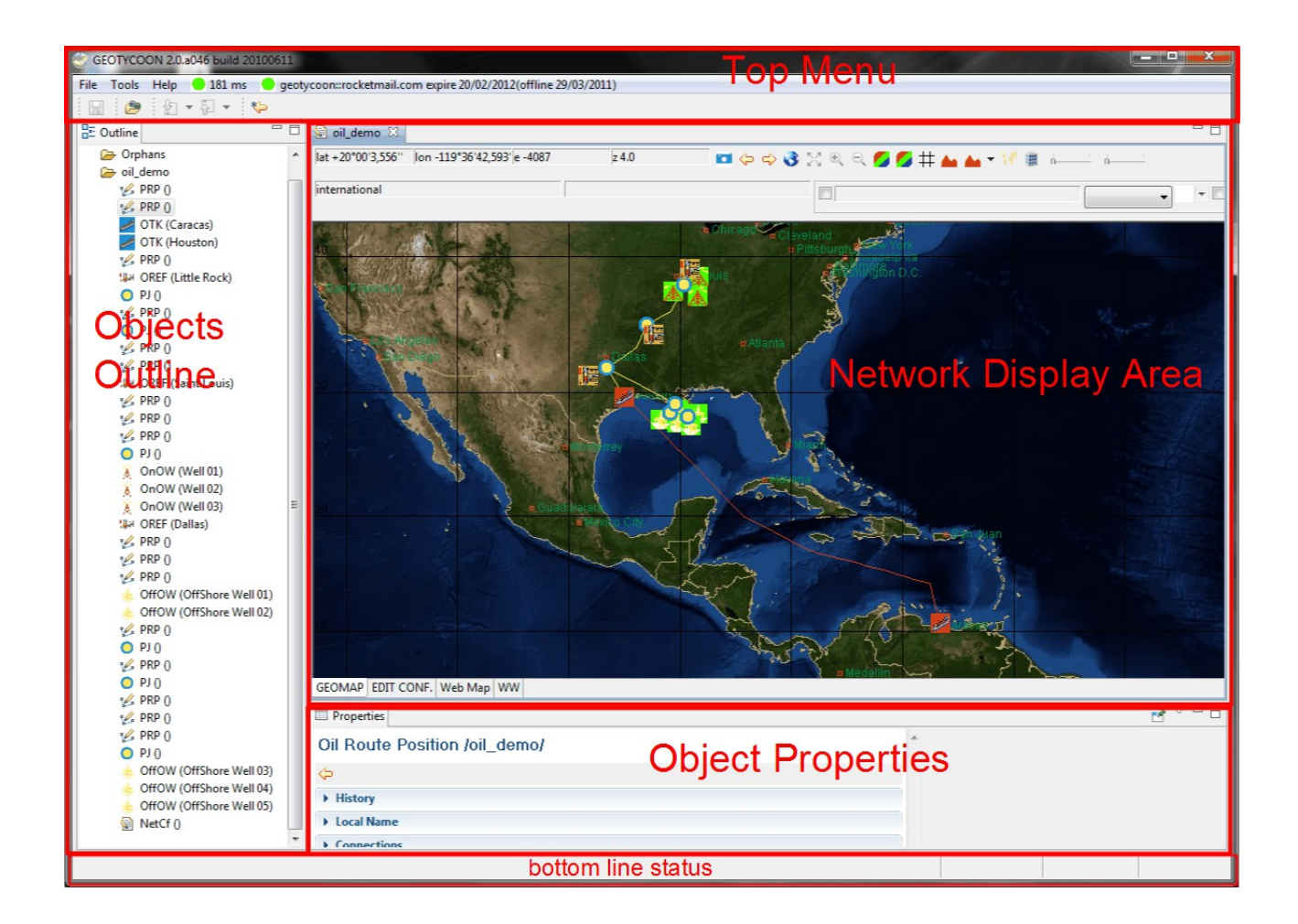

# 3.1 Top Menu Bar

The top menu bar provides access to top level functions such as loading and saving a network file (File sub-menu), global configuration settings (Tools sub-menu) and provide information on internet connectivity.

| 8    | GEOTYCCON 2.0.4046 build 20100611 |      |                                                                          |  |
|------|-----------------------------------|------|--------------------------------------------------------------------------|--|
| File | Tools                             | Help | .81 ms 🗢 geotycoon::rocketmail.com expire 20/02/2012(offline 29/03/2011) |  |
|      | 1 😕                               |      | - <sup>(</sup> )                                                         |  |

### GEOTYCOON 2 - USER MANUAL - DRAFT ED07

#### Internet connectivity status:

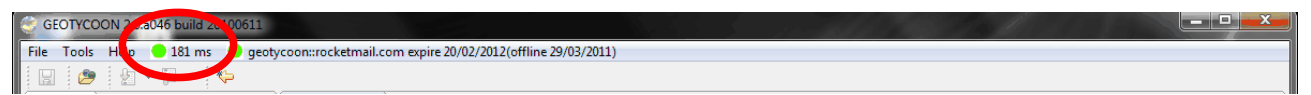

The ping bullet gives an indication on Internet connection quality (ping response time). A green bullet indicates the internet connectivity is good, a red bullet indicates the internet connectivity could not be established. In the later case you should check your network access and possibly configure the parameters of the possible network proxy required by your network to access the Internet. To configure the network proxy parameters click on the <u>Tools</u> in the top menu bar.

#### Collaboration Center status:

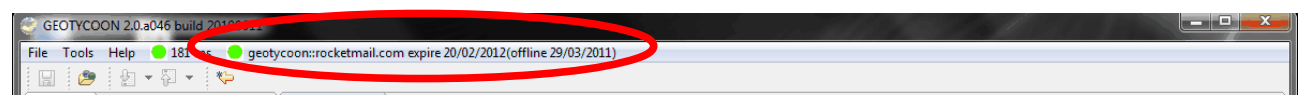

A green bullet indicates the User Application has succesfully signed into the collaboration center.

An amber bullet indicates the user Application could not sign in because of Internet connectivity issue, but it is still in the allowed Collaboration Center offline time period.

A red bullet indicates the User Application could not sign in because the registration process has to be run again, or the allowed offline time period has expired.

The color bullet is followed by the user e-mail used for the registration in the Collaboration Center, the date of expiry when the user will have to register again into the Collaboration Center to continue using the application, and into parenthesis the Internet offline time limit allowed.

### 3.2 Network Display Area

The Network Display Area is the area where the user can create, position and interconnect the network objects on the map.

There are four tabs to access different editor functionalities:

<u>GEOMAP tab:</u> it is the main geographic network editor of the <u>User Application</u>.

<u>EDIT CONF tab:</u> to edit functional network configurations based on sets of geographic network objects with different functional relationships.

Web Map tab: to display the network on top of Google maps in a web browser.

<u>WW tab</u>: to display the network on a WorldWind globe.

# 3.2.1 GEOMAP tab

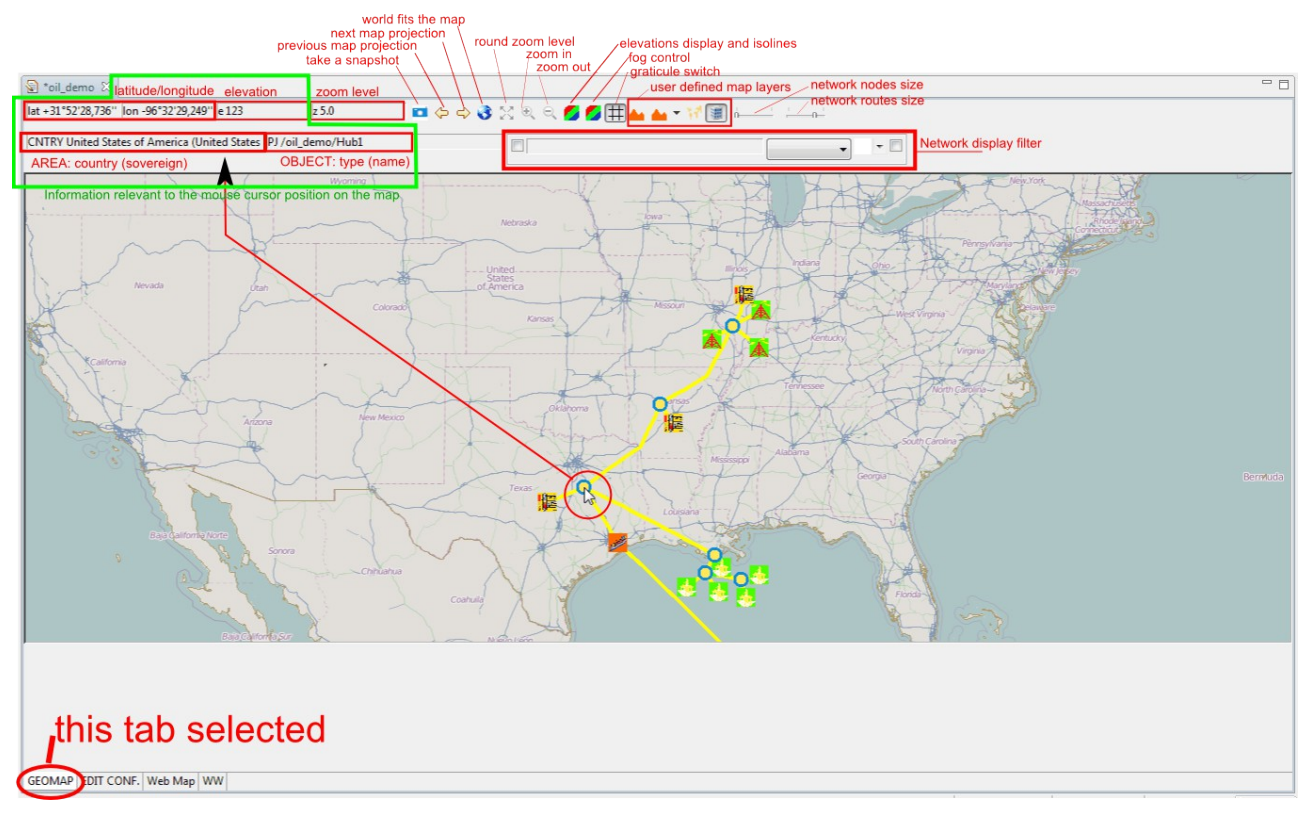

The GEOMAP tab selects the fully functional network editor based on a Mercator projection of the WGS84.

The top menu bar allows some actions on the editor, and the construction of the network on the map is performed through the mouse:

**a mouse right click** on the map will open a contextual menu to create, delete, (dis-)connect, network objects, and perform other map actions depending on the position of the mouse cursor on the map.

# 3.2.2 EDIT CONF tab

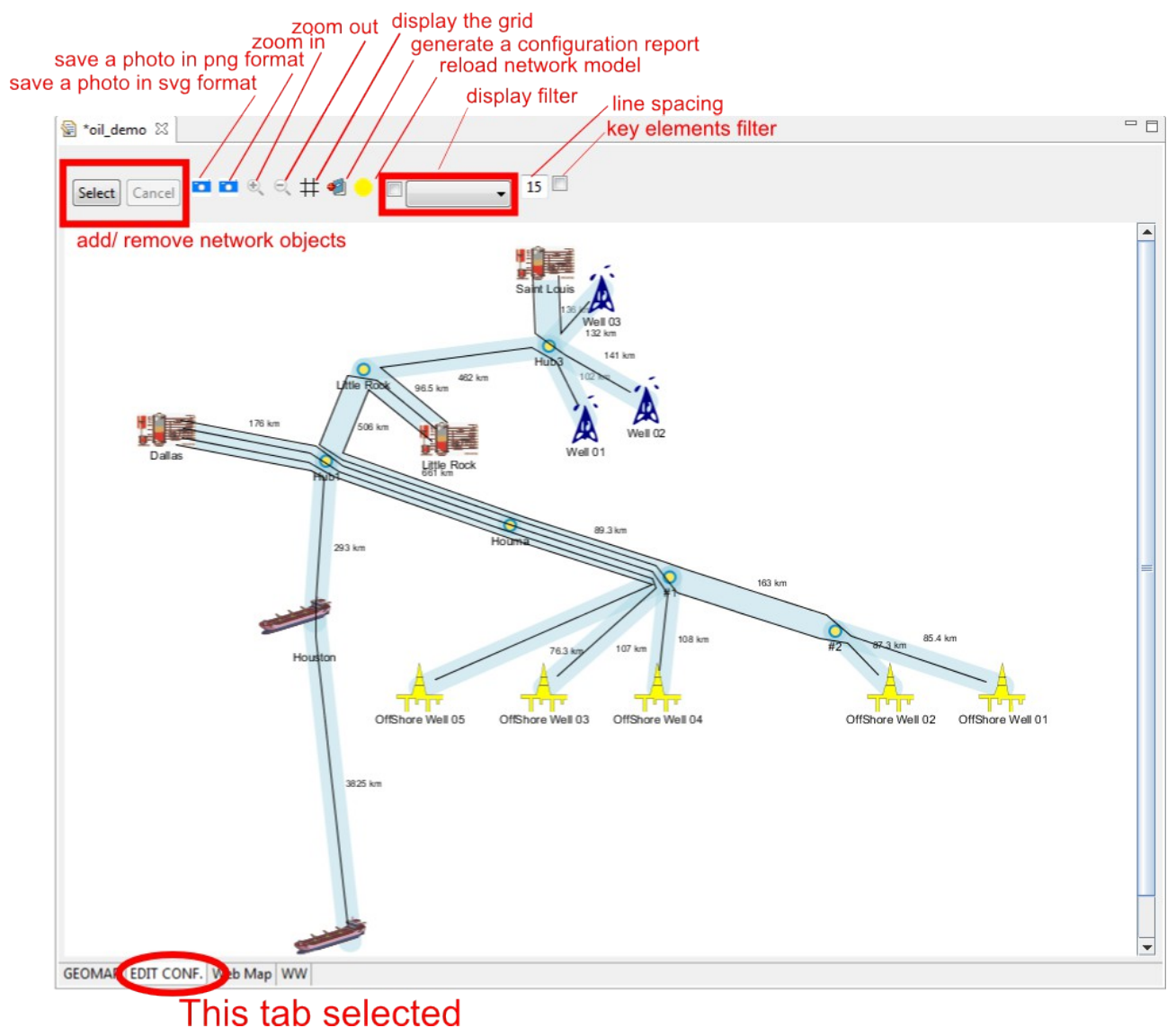

# 3.2.3 WEB MAP tab

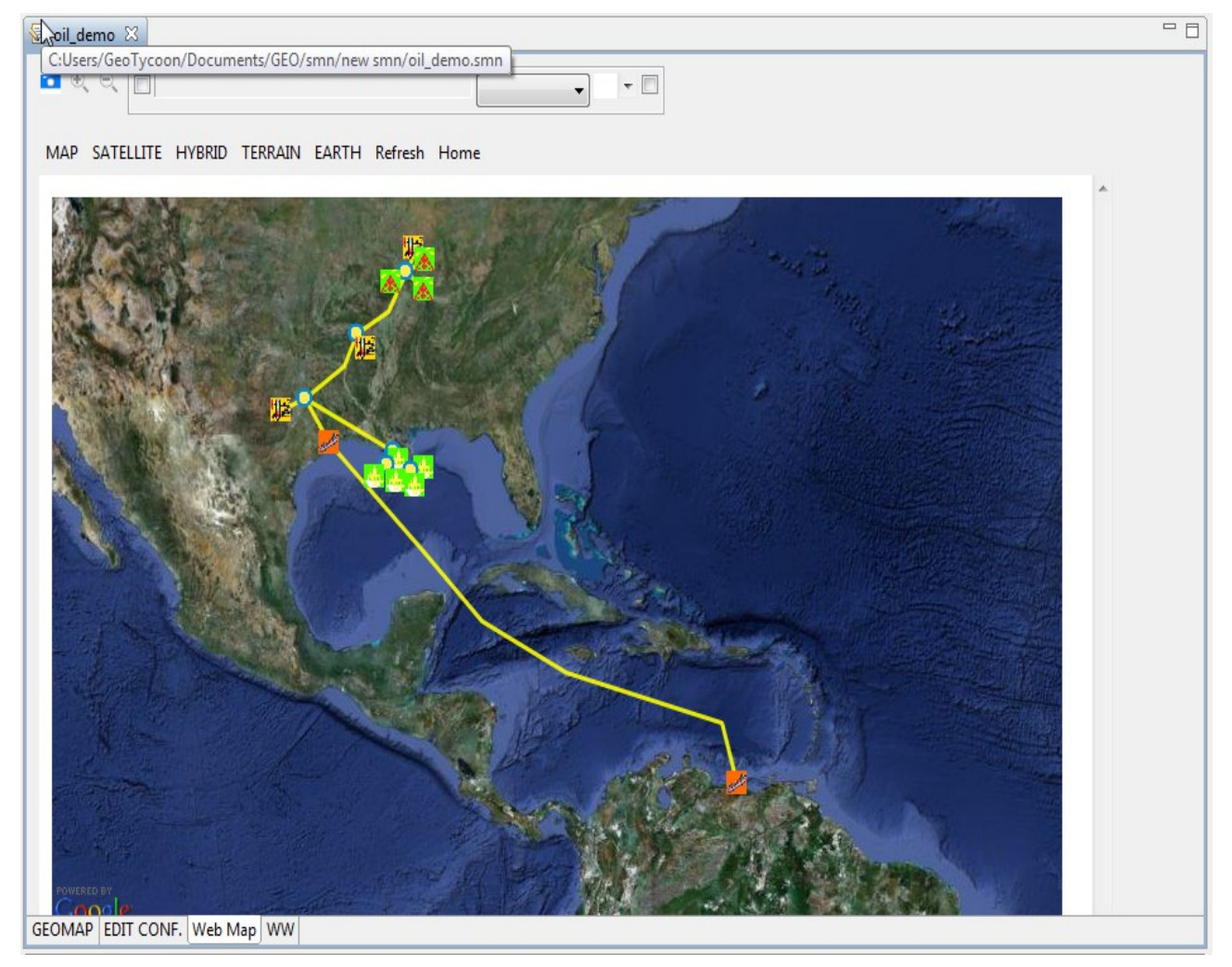

# 3.2.4 WW tab

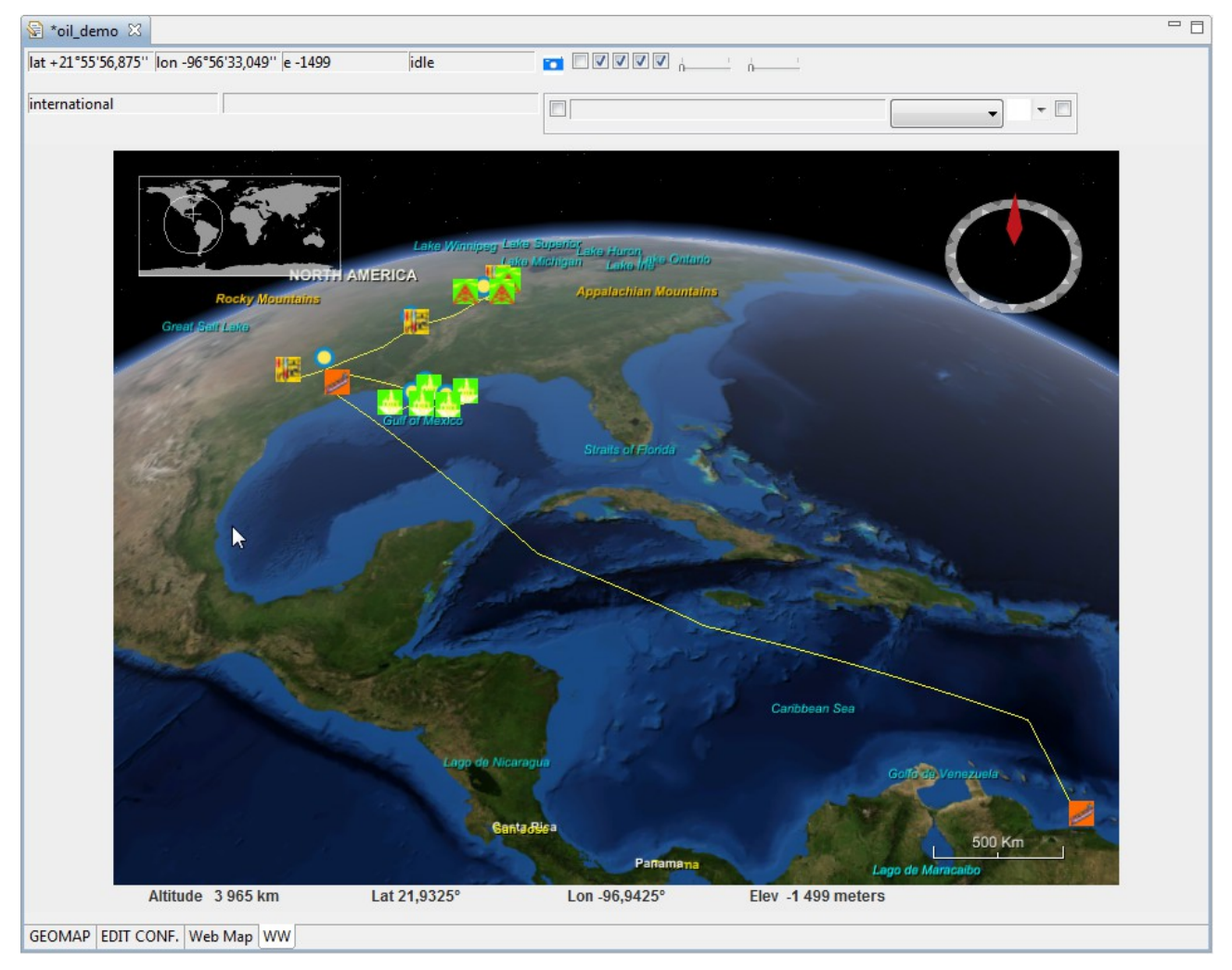

# 3.3 Objects outline view

The objects outline view lists all network objects in a group hierachical structure defined by the User.

The object selected in the outline view (left mouse click) is detailled in the object properties view, and some of its properties can be modified in this view. The color of the object on the map will also change to facilitate its localisation on the map.

A double mouse click on an object in the outline view will center the corresponding object in the network map display.

# 3.4 Object properties view

This view shows the properties of the object selected in the outline view and allow modifying some of them.

# 3.4.1 Properties common to all objects

#### a History

• History Tracks creation and modifications of the objects (date and author)\_

History

Created 15h27 13-05-2010 CEST by GeoTycoon Modified 21h39 28-02-2011 CET by GeoTycoon

#### b Local Name

#### Local Name

\_Edit the local name of the object. The full name of the object is constructed from the sequence of the enclosing group names and the local name, in a similar way as a file name in a computer system.

| <ul> <li>Local Name</li> </ul> |            |  |  |
|--------------------------------|------------|--|--|
| Edit                           |            |  |  |
| Apply Local Name               | land-trunk |  |  |

# 3.4.2 Properties of route position objects

#### a Connections

• Connections List of all the node objects connected to route positions.

Connections
 Manage Connections

PJ /oil\_demo/Hub3

- PJ /oil\_demo/Little Rock
- PJ /oil\_demo/Hub1

### b Route Position List

Route Position List

Edit the route position coordinates.

| ▼ Route Position List       |                     |            |           |                |  |  |  |  |  |
|-----------------------------|---------------------|------------|-----------|----------------|--|--|--|--|--|
| Edit                        | Edit                |            |           |                |  |  |  |  |  |
| Length (                    | Length (km) = 968,4 |            |           |                |  |  |  |  |  |
| Del Ins App Copy Paste Dump |                     |            |           |                |  |  |  |  |  |
|                             | Latitude            | Longitude  | Elevation | Connection     |  |  |  |  |  |
| Apply                       |                     |            |           |                |  |  |  |  |  |
| $\bigcirc$                  | 38,032880           | -89,585110 | 148       | PJ Hub3        |  |  |  |  |  |
| $\bigcirc$                  | 36,167610           | -90,821380 | 81        |                |  |  |  |  |  |
| $\bigcirc$                  | 35,135930           | -92,959790 | 123       |                |  |  |  |  |  |
| $\bigcirc$                  | 35,116420           | -92,969130 | 94        | PJ Little Rock |  |  |  |  |  |
| $\bigcirc$                  | 33,474130           | -93,909770 | 83        |                |  |  |  |  |  |
| $\bigcirc$                  | 31,881980           | -96,549290 | 115       | PJ Hub1        |  |  |  |  |  |

#### c Route Profile

Route Profile

Display the route elevations profile as a graph.

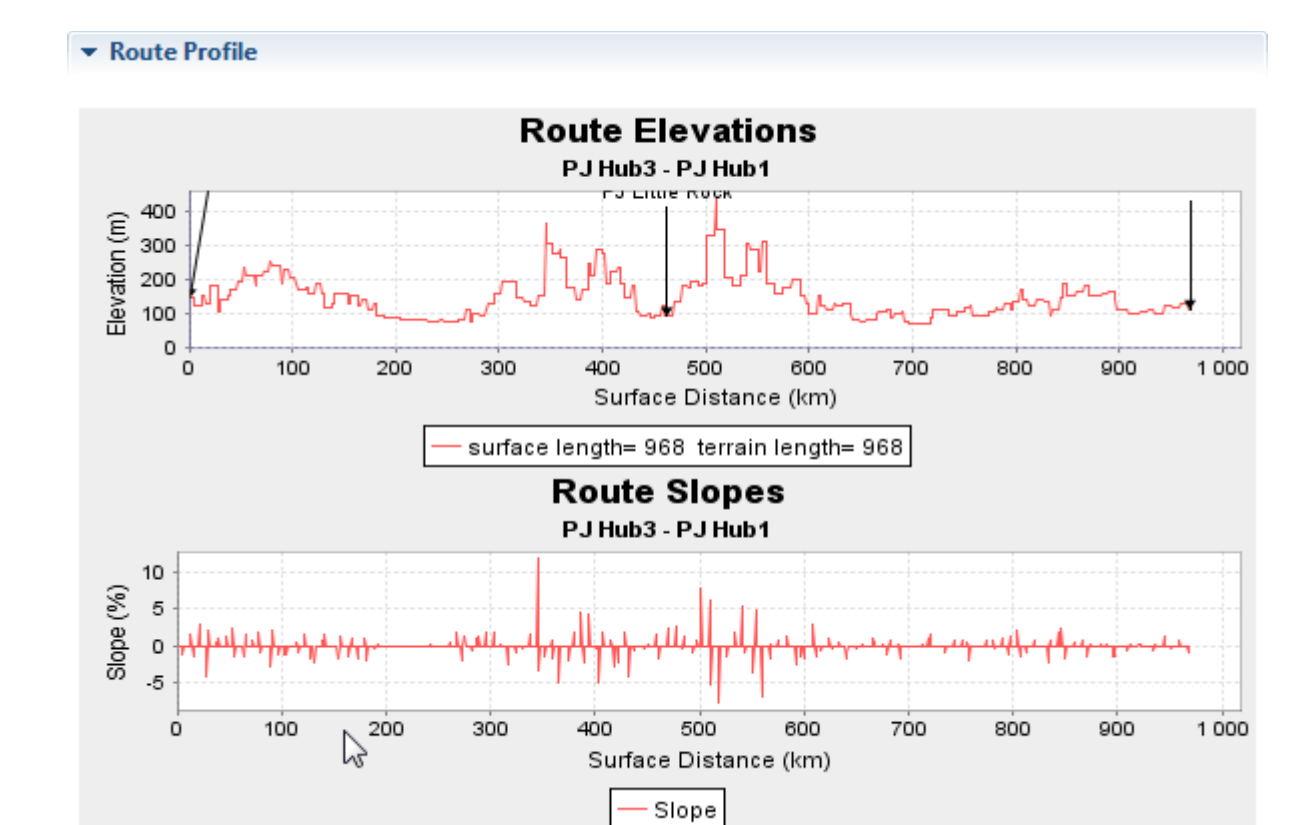

# 3.4.3 Properties of node objects

### a Coordinates

| Coordinates           |            |           |  |  |
|-----------------------|------------|-----------|--|--|
| ▼ Coordinates<br>Edit |            |           |  |  |
| Apply                 | Сору       | Paste     |  |  |
| Latitude              | Longitude  | Elevation |  |  |
| 35,116420             | -92,969130 | 94        |  |  |
|                       |            |           |  |  |

### b Connections

| ▶ Coni | nections                                                                          |
|--------|-----------------------------------------------------------------------------------|
|        | Connections Manage Connections PRP /oil_demo/land-trunk PRP /oil_demo/Littke Rock |

# 4 Network Configurations

A Network Configuration extends the basic geographic network setup by defining additional relationship over the nodes and routes, by defining lines, and configuration arrangements. It also provides schematic views of the geographic network.

# **5** User Software Configuration

The configuration of the user software allows to define custom network models and custom geographic layers to underlay the network display.

The configuration is defined through a text file passed by the user to the user application: the Content Definition File.

The file is passed to the user application at the end of the user application registration process.

It is also possible to change the configuration file through the user interface. On the top bar menu select <u>Tools</u>, <u>Configuration</u> and <u>Content Definition File</u>. Click on the <u>Select</u> button to change the current Content Definition File.

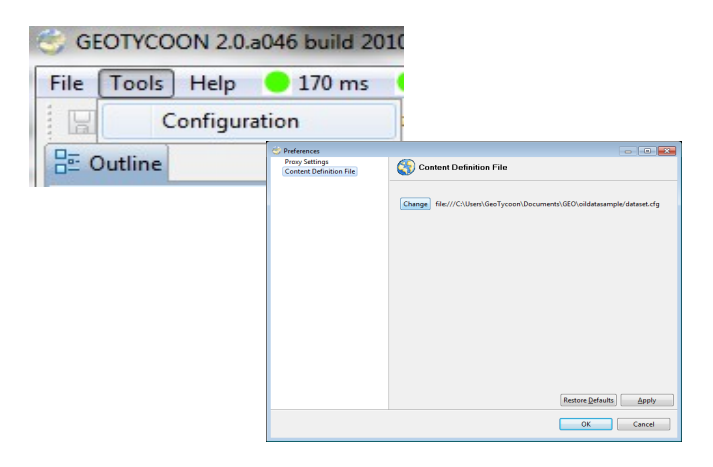

The Content Definition File contains a list of definitions. The syntax of the each definition is a set of "identier = value" pairs:

```
identifier1 = value1
identifier2 = value2
```

the values (value1, value2, ...) are described in JSON syntax.

For the user application there are only two predefined identifier entries:

- network.javascript: this entry indicates the location of the network models to be used by the application (cf. Network Model Definition). The value of this entry shall be a JSON array of strings. Each string in the array is an URL to a Network Model Definition javascript. The URL can be located on a remote server accessible via http (e.g. 'http://www.models.org/mymodel.js'), or located on the local computer ('file:///C:\models\mymodel.js'). The use of a '\$' at the beginning of the URL refers to the base URL of the Content Definition File, so the location of the Network Model Definition can be provided relatively to the configuration file location ('\$./mymodel.js'). For instance, if the configuration file is located at 'http://www.models.org/mymodel.js'.
- map.layers: this entry indicates the geographic information sources to be used and

displayed by the application (cf Geographic Information Sources). The value of this entry shall be a JSON array of strings. Each string in the array is a reference to a geographic layer identifier, which shall itself be declared inside the configuration file.

# 6 Network Model Definition

The GeoTycoon editor can be tailored to specific applications by defining one or more network models. The network models are passed to the editor application through the configuration file.

A GeoTycoon network is basically composed of four classes of objects:

- the <u>node</u>, is a geographic place where transport is initiated, terminated, processed or commuted. Nodes can be interconnected by route positions.
- the <u>route position</u>, is a geographic path from one node to another defined by a list of consecutive geographical route positions (way points). Route positions can be connected with nodes.
- the <u>route</u>, is a geographic route from one node to another defined by a list of consecutive route positions and intermediate nodes. The purpose of this type of object is to describe a route between two nodes by reusing a set of existing route position segments.
- the <u>line</u>, is a connection between two nodes and which follows a geographic path based on defined routes, route positions and intermediate nodes.

To give an example with a school bus network: the <u>nodes</u> can be compared to bus stops, road crossings, round-abouts and bus depot, the <u>route positions</u> can be compared to roads, and the <u>lines</u> can be compared to the fixed transit lines between the depot and the school.

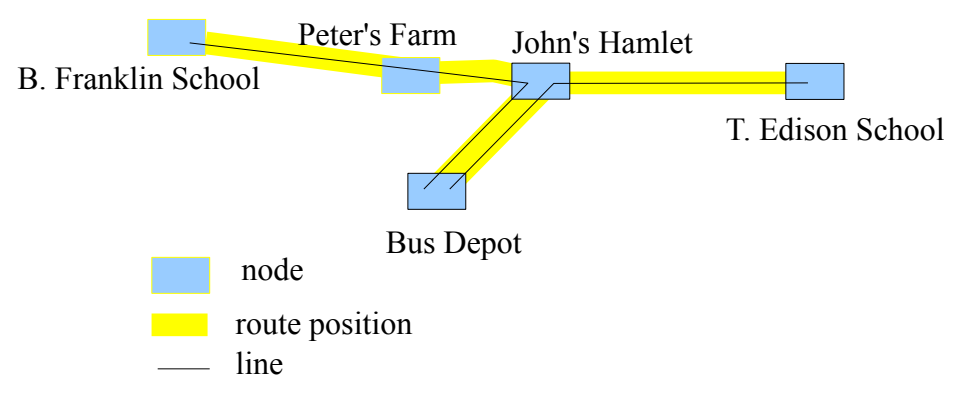

The network model is defined by a javascript file that describe the object classes which are part of the network model. The object classes are specified in the javascript object notation (JSON). The javascript shall contain a function *Network()* that returns the network object class of the model.

# 6.1 Geo Object Classes

# 6.1.1 geo.object

geo.object is an abstract object that super class all other GeoTycoon objects. This means that all attributes and methods of geo.object are implemented by all other GeoTycoon objects.

Attribute Summary

### GEOTYCOON 2 – USER MANUAL – DRAFT ED07

| String           | id                                                                                                    |
|------------------|----------------------------------------------------------------------------------------------------|
|                  | the identifier of the object class.                                                                                          |
| String           | base                                                                                                    |
|                  | define the base class and is one amongst geo.network, geo.node, geo.routePosition, geo.route, geo.line.                      |
| String           | uiname                                                                                                    |
|                  | the name of the class to be presented by the user interface (network editor, reports).                                       |
| String           | uinickname                                                                                                    |
|                  | the short version of the name of the class to be presented by the user interface (network editor, reports).                  |
| Object[]         | objects                                                                                                    |
| 5 61             | the list of subordinate object classes contained under the object class.                                                     |
| {                | outline                                                                                                    |
| boolean create;  | define the behaviour in the outline window: if create is true the objects                                                    |
| boolean display; | of the class can be created by an action in the outline window. If display                                                   |
| }                | is true the objects of the class are displayed in the outline window. The default value is { create : true; display : true;} |
| ConfReport       | report                                                                                                    |
| 1                | define the way the object is handled by the configuration report manager.                                                    |
| InfoAttribute[]  | attributes                                                                                                    |
|                  | the list of user information attributes attached to the object. These                                                        |
|                  | attributes are not operated by the application, but are accessible for                                                       |
|                  | editing through the graphical user interface and are reported in the configuration reports.                                  |

# 6.1.2 geo.network

geo.network is a root container for a set of objects that are interconnected. There is only a single instance of this class under the GeoTycoon network editor.

| Attribute Summary |                       |  |
|-------------------|-----------------------|--|
|                   | displayMaskSet<br>TBD |  |
|                   |                       |  |

| Page | 19/39 |
|------|-------|
|------|-------|

# 6.1.3 geo.node

geo.node is a geographic place where transport is initiated, terminated, processed or commuted. Nodes can be interconnected by route positions.

| Attribute Summary |                                                                                                    |  |
|-------------------|----------------------------------------------------------------------------------------------------|--|
| String            | displayImage<br>The URL of an image that will be displayed on the GEOMAP and<br>WWMAP of the editor. |  |

Attributes from geo.object

id, base, uiname, uinickname, objects, outline, attributes

Attributes from GenericGraphic

icon16, icon32, displayScale, displayMask, displayLayer, svggraphics, webgraphics

# 6.1.4 geo.routePosition

geo.routePosition is a geographic path from one node to another defined by a list of consecutive geographical route positions (way points). Route positions can be connected with nodes.

| Attributes fro | m geo obiect |
|----------------|--------------|

id, base, uiname, uinickname, objects, outline, attributes

### 6.1.5 geo.route

geo.route is a geographic place where transport is initiated, terminated, processed or commuted. Nodes can be interconnected by route positions.

Attributes from geo.object

id, base, uiname, uinickname, objects, outline, attributes

### 6.1.6 geo.line

geo.line is a connection between two nodes and which follows a geographic path based on defined routes, route positions and intermediate nodes.

Attributes from geo.object

id, base, uiname, uinickname, objects, outline, attributes

### 6.2 Object class naming

Each network model shall be identified to by a unique identifier, and all object classes defined under this network shall have the identifier of the network at the root of their own identifier. For instance if the network model identifier is <u>mytest.mymodel</u>, the object classes under the model shall be identified as <u>mytest.mymodel</u>.myobject.

# 6.3 Auxiliary Object Interfaces

# 6.3.1 InfoAttributes

| Attribute Summary |                                                        |  |  |  |
|-------------------|--------------------------------------------------------|--|--|--|
| InfoAttribute[]   | attributes                                             |  |  |  |
|                   | The list of information attributes (see section 6.3.2) |  |  |  |

# 6.3.2 InfoAttribute

| Attribute Summary |                                                                                             |  |  |  |
|-------------------|---------------------------------------------------------------------------------------------|--|--|--|
| String            | id<br>The identifier of the attribute.                                                      |  |  |  |
| String            | classz<br>The class of the attribute, either "string", "integer" or "real".                 |  |  |  |
| String Double     | defaultz<br>The default value of the attribute, in a formpat compatible with the<br>classz. |  |  |  |

# 6.3.3 GenericGraphics

| Attribute Summary |                                                                                                    |  |  |  |
|-------------------|----------------------------------------------------------------------------------------------------|--|--|--|
| String            | icon16<br>The URL of a 16x16 pixels image that represents the objet in the editor<br>outline and the action menu items.                                                                                                    |  |  |  |
| String            | icon32<br>The URL of a 32x32 pixels image.                                                                                                    |  |  |  |
| Double[]          | displayScale<br>An array of scaling factors that are applied to the display graphic<br>depending on the zoom level of the earth globe. First value in the array<br>corresponds to zoom level 0, second value to zoom level 1 etc A<br>scaling factor of 1 is applied to the display graphic when the zoom level<br>is beyond the size of the array. |  |  |  |

| Integer     | displayMask<br>This allows the user to hide/ unhide the graphic according to the<br>displayMask rank. When the displayMask value is higher than the<br>display mask set by the user on the editor toolbar the display graphic is<br>hidden.                      |
|-------------|----------------------------------------------------------------------------------------------------|
| Integer     | displayLayer<br>The displayLayer value indicate if the display graphic lays on the front<br>or on the back of other displayImage objects. A display graphic with a<br>high displayLayer value is displayed on top of other display graphics<br>with lower value. |
| WebGraphics | webgraphics<br>Describes the display of the object in the WebMap editor.                                                                                                    |
| SvgGraphics | svggraphics<br>Describes the display of the object in the Network Configuration editor.                                                                                                    |

# 6.3.4 WebGraphics

| Attribute Summary |        |  |  |  |
|-------------------|--------|--|--|--|
|                   | XXXXXX |  |  |  |
|                   |        |  |  |  |

# 6.3.5 SvgGraphics

| Attribute Summary               |                                                                                                    |  |  |  |
|---------------------------------|----------------------------------------------------------------------------------------------------|--|--|--|
| SvgElement[]                    | elements<br>List of the SVG elements. If the SvgGraphic is attached to a geo.route,<br>geo.routePosition or a geo.line object, one of the elements shall be an<br>SVG "polyline".  |  |  |  |
| {<br>Double x,<br>Double y<br>} | connectionPoint<br>This attribute is used only for nodes. It indicates in the relative<br>coordinate system of the SvgGraphic the point where routes are<br>connected to the node. |  |  |  |

# 6.3.6 SvgElement

| Attribute Summary |                                                                                                    |  |  |  |
|-------------------|----------------------------------------------------------------------------------------------------|--|--|--|
| String            | element<br>The type of element. Refer to <u>SVG specification 1.1</u> for the possible<br>values. The basic shapes have the following value: "rect", "circle",<br>"ellipse", "line", "polyline", "polygon". |  |  |  |

SvgAttribute[] attributes The list of attributes associated with the element.

# 6.3.7 SvgAttribute

| Attribute Summar | y                                                                                                    |  |  |  |  |  |  |
|------------------|----------------------------------------------------------------------------------------------------|--|--|--|--|--|--|
| String[3]        | [0] The first value is a context switch that indicates in which context the                                                                             |  |  |  |  |  |  |
|                  | attribute is applicable.                                                                                                    |  |  |  |  |  |  |
|                  | Temporal context:                                                                                                    |  |  |  |  |  |  |
|                  | • "\$t==past" the attribute is applicable to objects which are marked as past objects in the selected configuration filter.                             |  |  |  |  |  |  |
|                  | <ul> <li>"\$t==present" the attribute is applicable to objects which are<br/>marked as present objects in the selected configuration filter.</li> </ul> |  |  |  |  |  |  |
|                  | • "\$t==future" the attribute is applicable to objects which are marked as future objects in the selected configuration filter                          |  |  |  |  |  |  |
|                  | Orientation context:                                                                                                    |  |  |  |  |  |  |
|                  | • "\$o==north"                                                                                                    |  |  |  |  |  |  |
|                  | • "\$o==northeast"                                                                                                    |  |  |  |  |  |  |
|                  | • "\$o==east"                                                                                                    |  |  |  |  |  |  |
|                  | • "\$o==southeast"                                                                                                    |  |  |  |  |  |  |
|                  | • "\$o==south"                                                                                                    |  |  |  |  |  |  |
|                  | • "\$o==southwest"                                                                                                    |  |  |  |  |  |  |
|                  | • "\$o==west"                                                                                                    |  |  |  |  |  |  |
|                  | • "\$o==northwest"                                                                                                    |  |  |  |  |  |  |
|                  | [1] The second value is the SVG attribute identifier.                                                                                                   |  |  |  |  |  |  |
|                  | [2] The third value is the attribute value.                                                                                                    |  |  |  |  |  |  |

# 6.3.8 ConfReport

| attribute Summary | y                                                                                                    |
|-------------------|----------------------------------------------------------------------------------------------------|
| Boolean           | routeMark<br>When listing a route position, the report manager indicates for each<br>position interval the uinickname of the surrounding (preceding and<br>succeding) nodes for which the routeMark is set to true. |

# 7 Geographic Information Sources

The geographic information sources provide information relatively to geographic coordinates, which can be displayed as underlays to the network diagram, and which are used to feed the network configuration reports.

The layered sources are defined by the entry map.layers in the Content Definition File:

```
map.layers= [layerId1, layerId2, layerId3]
```

Each of the layerId listed shall itself be referenced in the <u>Content Definition File</u>, with a reference to predefined layer types at its root value:

The different types of geographic information sources are:

- **dted**: digital terrain elevation data; meant for delivering terrain elevation for given latitute/ longitude coordinates.
- **tiles**: raster tile images to be displayed on the map. Starting from zoom level z=0, the world map is divided at each zoom level in 2^2z images, each image covering an area of 360°/2^z in longitude by 180°/2^z in latitude.
- mazetiles: raster images to be displayed on the map.
- areas
- polylines
- locations

As an example, if layerId1 is of the dted type, the <u>Content Definition File</u> shall have the following entry:

layerId1='dted'

# 7.1 dted

A dted source provides information on terrain elevation according to latitude/ longitude coordinates. The terrain elevation information shall be structured as a set of sub-sources for given granularity levels. Each sub-source contains binary files, each file containing the elevation information for a specific lat/lon rectangle area on the sphere, each rectangle being of equal size (e.g. 30x30 degrees each). Subject to the given lat/lon granularity of the sub-source(the lat/lon granular step value), the files provide an elevation value for a square granular surface inside the area. The finest lat/lon granular step value for a file is 1 arc second, so a file can contain up to one elevation value for each 1 arc second granular square in the area.

A file is structured as a java array of short integer (short[] elevation) in the sequence of

elevation<lon0, lat0>, elevation<lon0, lat1>, ..., elevation<lon0, latN>

elevation<lon1, lat0>, elevation<lon1, lat1>, ..., elevation<lon1, latN>

...

elevation<lonN, lat0>, elevation<lonN, lat1>, ..., elevation<lonN, latN>

where <lon0, lat0> is the top-left coordinate of the rectangle elevation area, and <lonN, latN> is the bottom-right coordinate, and where lat<sub>X+1</sub> – lat<sub>X</sub> = lon<sub>X+1</sub> – lon<sub>X</sub> = granular angle step.

To define the layer layerId as of type dted, set the following entry:

```
layerId= 'dted'
```

To define the icon of the layer activation button in the GEOMAP display, set the following entry:

```
layerId.icon= url of an image of size 16x16 pixels
ex: layerId.icon= '$./physics/dted/elev.gif'
```

To define the tool tip text of the layer activation button (when mouse hovers it) in the GEOMAP display, set the following entry:

```
layerId.tooltip= "tool tip text"
```

To reference the source and credit the author/owner of the layer, set the following entry:

layerId.source= "reference of source author/ owner"

To indicate the different resolutions provided by the source, set the following entry:

```
layerId.resolutions= [integer value set]
ex: layerId.resolutions= [480, 240, 120, 30]
```

where each integer value is the granular angle step in arc seconds of a sub-source.

Each each sub-source structure is further specified by the layerId followed by the granular angle step in seconds of the sub-source:

```
layerId.nbSeconds={url: 'FormatString(%1$d , %2$d)', width:
longitudeWidthInDegrees, height: latitudeHeightInDegrees}
ex: layerId.480={url: '$./physics/dted/r16/geoz_16_%2$dx%1$d.bin',
width: 30, height: 30}
ex: layerId.240={url: '$./physics/dted/r8/geoz_8_%2$dx%1$d.bin',
width: 30, height: 30}
```

where the url indicates the location of the files containing the elevation data according to an xy tile index, the width indicates the number of longitude degrees covered by each file, and the height indicates the number of latitude degrees covered by each file. Both width and height shall be a divider of 180°.

The url of the files shall contain two indexes, one for the longitude (%1\$d) and one for the latitude (%2\$d). The longitude index ranges from [0 to 360/longitudeWidthInDegrees[, and the latitude index ranges from [0 to 180/latitudeHeightInDegrees[.

### 7.2 tiles

A tiles source provide images of the globe surface according to a zoom level. For a given zoom

level z, the earth is divided in  $4^z$  equally sized tiles of  $(360^{\circ}/2^z)$  longitude width and  $(180^{\circ}/2^z)$  latitude height.

When the GEOMAP will display a specific earth area, the application will fetch the image tiles covering the area for the associated zoom level by calling a user defined javascript function that will return tiles url according to tile selected tileset, zoom level, x and y coordinates of the tiles. The x coordinate corresponds to the longitude index of the tile and y coordinate corresponds to the latitude index of the tile in the  $[0; 360^{\circ}/2^{2}z[, [0; 180^{\circ}/2^{2}z[$  earth tiles division.

As an exemple, for the zoom level z=2, we will have the following earth tile division in x;y indexes:

| Zoom level =<br>2 |      | longitudes |      |     |     |      |
|-------------------|------|------------|------|-----|-----|------|
|                   |      | -180°      | -90° | 0°  | 90° | 180° |
| latit<br>udes     | -90° | 0;0        | 1;0  | 2;0 | 3;0 |      |
|                   | -45° | 0;1        | 1;1  | 2;1 | 3;1 |      |
|                   | 0°   | 0;2        | 1;2  | 2;2 | 3;2 |      |
|                   | +45° | 0;3        | 1;3  | 2;3 | 3;3 | -    |
|                   | +90° |            |      |     |     |      |

To define the layer layerId as of type tiles, set the following entry:

```
layerId= 'tiles'
```

To define the icon of the layer activation button in the GEOMAP display, set the following entry:

```
layerId.icon= url of an image of size 16x16 pixels
ex: layerId.icon= '$./physics/dted/elev.gif'
```

To define the tool tip text of the layer activation button (when mouse hovers it) in the GEOMAP display, set the following entry:

```
layerId.tooltip= "tool tip text"
ex: layerId.tooltip= "Map Tiles"
```

To define the javascript to be invoked to retrieve the list of possible tile sets and the tiles urls, set the following entry:

```
layerId.javascript= url of the javascript file
ex: layerId.javascript='$./tiles/maptiles.js'
```

The javascript shall contain the two following functions:

```
function sourceList() {
  return 'tileset1 tileset2 ... tilesetN';
}
function getURL(tileset,zoom,tx,ty) {
  return url(tileset,zoom,tx,ty);
}
```

The getURL function shall return the url of an image in gif, png or jpeg format for display on the map. The javascript functions can refer to the javascript value **scriptBaseURL** to reference tile files

relatively to the javascript location.

```
var scriptBaseURL;
function bluemarble(zoom,tx,ty) {
  var url = scriptBaseURL +
    '/BM/z'+zoom+'/y'+ty+'/z'+zoom+'y'+ty+'x'+tx+'.jpg';
  return url;
}
```

# 7.3 mazetiles

A mazetile source provides globe surface images to be displayed on the GEOMAP. The User Application calls a javascript function specified by the User

getURLs(map,zoom,north,west,south,east) which shall return a list of images in gif, jpeg or png format for display. Each image is returned with the following parameters:

- url: the location of the image
- north: the top latitude boundary of the image
- west: the left longitude boundary of the image
- south: the bottom latitude boundary of the image
- east: the right longitude boundary of the image

To define the layer layerId as of type tiles, set the following entry:

layerId= 'mazetiles'

To define the icon of the layer activation button in the GEOMAP display, set the following entry:

```
layerId.icon= '$./physics/dted/elev.gif'
```

To define the tool tip text of the layer activation button (when mouse hovers it) in the GEOMAP display, set the following entry:

layerId.tooltip= "Map MazeTiles"

To define the javascript to be invoked to retrieve the list of possible mazetile sets and the image urls, set the following entry:

```
layerId.javascript='$./tiles/mazemaptiles.js'
```

The javascript shall contain the two following functions:

```
function sourceList() {
  return 'tileset1 tileset2 ... tilesetN';
}
function getURLs(tileset,zoom,north,west,south,east) {
...
return "[ { url: url1.jpg, north: n1, west: w1, south: s1, east:
e1 }, { url: url2.jpg, north: n2, west: w2, south: s2, east:
e2 }, ... ]";
```

}

# 7.4 areas

An area is a surface of the globe delimited by a set of geographic coordinates (latitude, longitude). The area can be associated with attributes such as the country name, population density, soil type... to refer to a few examples.

An areas layer comprises a superposed sets of areas, each set consisting in areas of a particular type.

A set of areas consists in areas associated with the same category of information and which do not overlap. For instance areas delimiting countries where the information associated with an area is the country name. For a given area layer, the User Application fetch area information for a given coordinates point from the first area set, if no area set enclose the coordinates point, it looks at the next area set, etc until an area corresponds to the coordinates and its attributes are associated to the coordinates.

To define the layer **layerId** as of type areas, set the following entry:

```
layerId= 'areas'
```

List the areas set from top to bottom by setting the **layerId**.areas entry:

layerId.areas= ['areaId1', 'areaId2', 'areaId3']

Define the name of the layer by setting the **layerId**.name entry. This name will be used by the report function of the User Application to identify the area information associated with network objects, route positions and route crossings.

layerId.name= "Political Boundaries"

Define the default information when a coordinates point is outside all areas.

layerId.outside= "international"

To define the icon of the layer activation button in the GEOMAP display, set the following entry: *layerId*.icon='\$./politics/boundaries.gif'

To define the tool tip text of the layer activation button (when mouse hovers it) in the GEOMAP display, set the following entry:

layerId.tooltip='Administrative Boundaries'

For each area set listed in the layerId.areas entry, the following entries shall de defined:

The type of input data that define the areas and their attributes is determined by the entry *type*. The type *shapefile* identifies an ESRI® shapefile.

areaId1.type= shapefile

To define the name of the area set as it will appear on the Application user interface: **areaId1.**name= "Country"

To define the name of the area set as it will appear in the reports:

areaId1.sname= "CNTRY"

To credit the source of the information:

areaId1.source= "United Nations"

To set the color of the area contour (RGB in hexadecimal format):

areaId1.linecolor= "B2A170"

To set the location of the ESRI® shapefile:

areaId1.shape='\$./politics/areas/total\_area090110104237.shp'

To set the location of the associated ESRI® attributes database in the dBASE format:

areaId1.data= '\$./politics/areas/total\_area090110104237.dbf'

To set the names of the attributes to report on the user interface and the network configuration reports (for the attributes of interest in the attributes database). These attribute names are not necessarily those of the database header.

areaId1.attributesName = [ 'name', 'sovereign']

To indicate the attribute index associated with each attribute name in the database, starting with 0 as the index of the first attribute:

```
areaId1.attributesIndex = [ 1, 2]
```

In this example the attribute 'name' is the second attribute in the attribute list, and the attribute 'sovereign' is the third attribute.

# 7.5 polylines

# 7.6 locations

Locations are points of interest on the map.

To define the layer **layerId** as of type areas, set the following entry:

layerId= 'locations'

List the locations set from top to bottom by setting the **layerId**. locations entry:

```
layerId.locations= ['layerId0', 'layerId1', 'layerId2']
```

To define the icon of the layer activation button in the GEOMAP display, set the following entry:

```
layerId.icon= '$./politics/cities.gif'
```

To define the tool tip text of the layer activation button (when mouse hovers it) in the GEOMAP display, set the following entry:

layerId.tooltip= "Cities"

To define the structure of the layerId0 location database set the following entry, the currently supported type is csv (comma-separated value):

layerIdO.type= 'csv'

To set the name of the layerId0, set the following entry:

layerId0.name= "Cities"

To credit the source of the information of layerId0, set the following entry:

layerId0.source= "Unknown"

To set the color of the square icon representing the location on the map, set the following entry in hexadecimal RGB format:

```
layerId0.locationColor= "FF0000"
```

To set the color of the name of the location on the map, set the following entry in hexadecimal RGB format:

layerId0.nameColor = "00FF00"

To set the database URL, set the following entry:

layerId0.data='\$./politics/cities1.csv'

The database records shall include a 'name' (a character string) attribute displayed with the square icon. To set the index of the 'name' attribute in the database set the following entry:

layerId0.data.name=0

The database records shall include a 'scale' (an integer) attribute that indicates from which zoom scale the location is displayed on the map. To set the index of the 'scale' attribute in the database set the following entry:

```
layerId0.data.scale=6
```

The database records shall include a 'latitude' and 'longitude' (both real numbers) for the geographical coordinates of the location. To set the indexes of the 'latitude' and 'longitude' attributes in the database, set the following entries:

```
layerId0.data.latitude=5
layerId0.data.longitude=4
```

# 8 Network Configuration Reports

The User Application allows to export geographic network information into configuration reports. This functionality is accessible from the Network Configuration Editor (3.2.2 EDIT CONF tab).

The currently support report format is Microsoft Excel.

The User Application takes a Report Model as an input and issue a report based on such input model for the selected configuration.

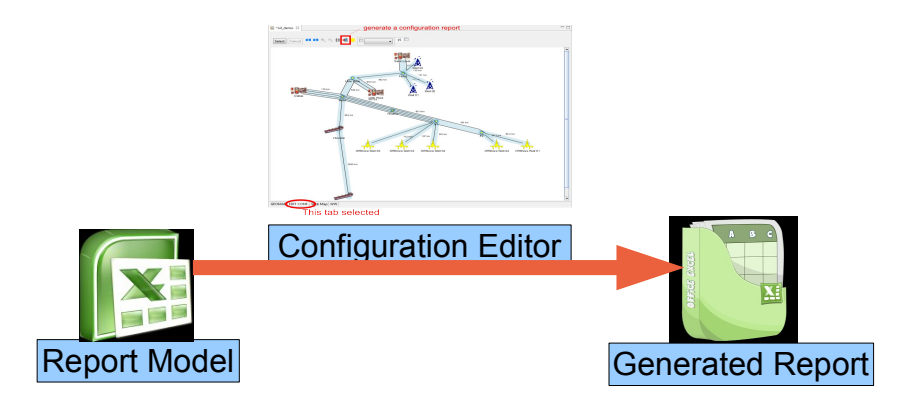

# 8.1 Report sheets

# 8.1.1 LINES

This sheet lists all the network lines defined under the network configuration. The lines are listed with the following attributes:

### a Line identification attributes

**Ref**: a unique integer number to identify the line.

**Class**: the class name of the line as defined by the id of the line object in the network model (cf chapter 6 Network Model Definition).

**Type**: the type (or category) of the line as defined by the uinickname of the line object in the network model (cf chapter 6 Network Model Definition).

Name: the local name of the line given par the User.

### b Connectivity attributes (line terminating nodes, tapping)

**EndARef**: the reference to the node where the line starts (the unique integer number referencing the node).

### GEOTYCOON 2 – USER MANUAL – DRAFT ED07

**EndAType**: the type of the node where the line starts (as defined by the uinickname of the node object in the network model (cf chapter 6 Network Model Definition)

EndAName: the local name of the node given by the User, where the line starts.

**EndZRef**: same a EndARef for the node where the line ends.

**EndZType**: same a EndAType for the node where the line ends.

EndZName: same a EndAName for the node where the line ends.

**TapRef**: optionally, the reference to a line which the line taps into.

**TapName**: optionally, the name of the tapped line.

#### c Contruction attributes

Length: the geographic length of the line

**Construct**: TRUE/ FALSE, this indicates if it is part of the actual network (TRUE) or if it is a past, future or external reference (FALSE)

### d Specific object model attributes

AttributeId1, AttributeValue1, AttributeId2, AttributeValue2 ... AttributeIdN, AttributeValueN: The sequence of information attributes identifiers and values as declared by the object model (cf section 6.1.1 geo.object , attributes).

#### e Specific report model formulas

The report model may contain the definition of additional attributes calculated by means of formulas applied to other cells of the report. The additional attribute identifiers and formulas are defined by the following report model parameters:

LINES\_CUSTOM\_COLUMN\_TITLE, LINES\_CUSTOM\_COLUMN\_FORMULA and, LINES\_CUSTOM\_COLUMN\_FORMULA2

as further described in section 8.2 Report parameters.

# 8.1.2 VALUES

TBD

# 8.1.3 NODES

### a Node identification attributes

**Ref**: a unique integer number to identify the node.

**Class**: the class name of the node as defined by the id of the node object in the network model (cf chapter 6 Network Model Definition).

**Type**: the type (or category) of the node as defined by the uinickname of the node object in the network model (cf chapter 6 Network Model Definition).

Name: the local name of the node given par the User.

### b Node geographic attributes

### c Connectivity attributes

#### d Contruction attributes

**Construct**: TRUE/ FALSE, this indicates if the node is part of the actual network (TRUE) or if it is a past, future or external reference (FALSE)

#### e Specific object model attributes

**AttributeId1**, **AttributeValue1**, AttributeId2, AttributeValue2 ... AttributeIdN, AttributeValueN: The sequence of information attributes identifiers and values as declared by the object model (cf section 6.1.1 geo.object , attributes).

#### f Specific report model formulas

The report model may contain the definition of additional attributes calculated by means of formulas applied to other cells of the report. The additional attribute identifiers and formulas are defined by the following report model parameters:

NODES\_CUSTOM\_COLUMN\_TITLE, NODES\_CUSTOM\_COLUMN\_FORMULA and, NODES\_CUSTOM\_COLUMN\_FORMULA2

as further described in section 8.2 Report parameters.

# 8.1.4 DIAGRAM

The DIAGRAM sheet contains the schematic of the reported network configuration and the route elevation profile for each route position list (RPL).

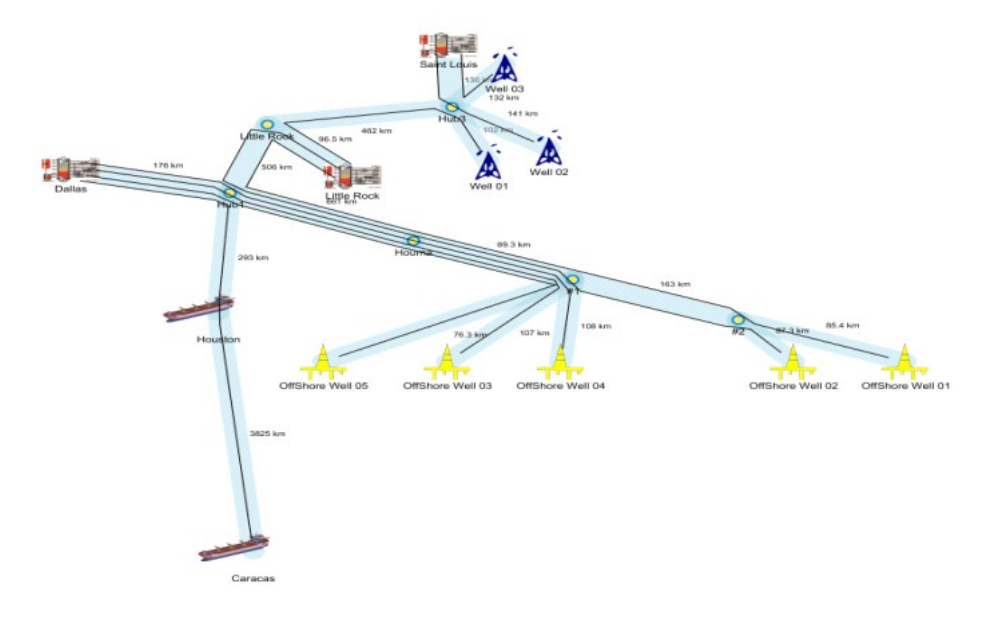

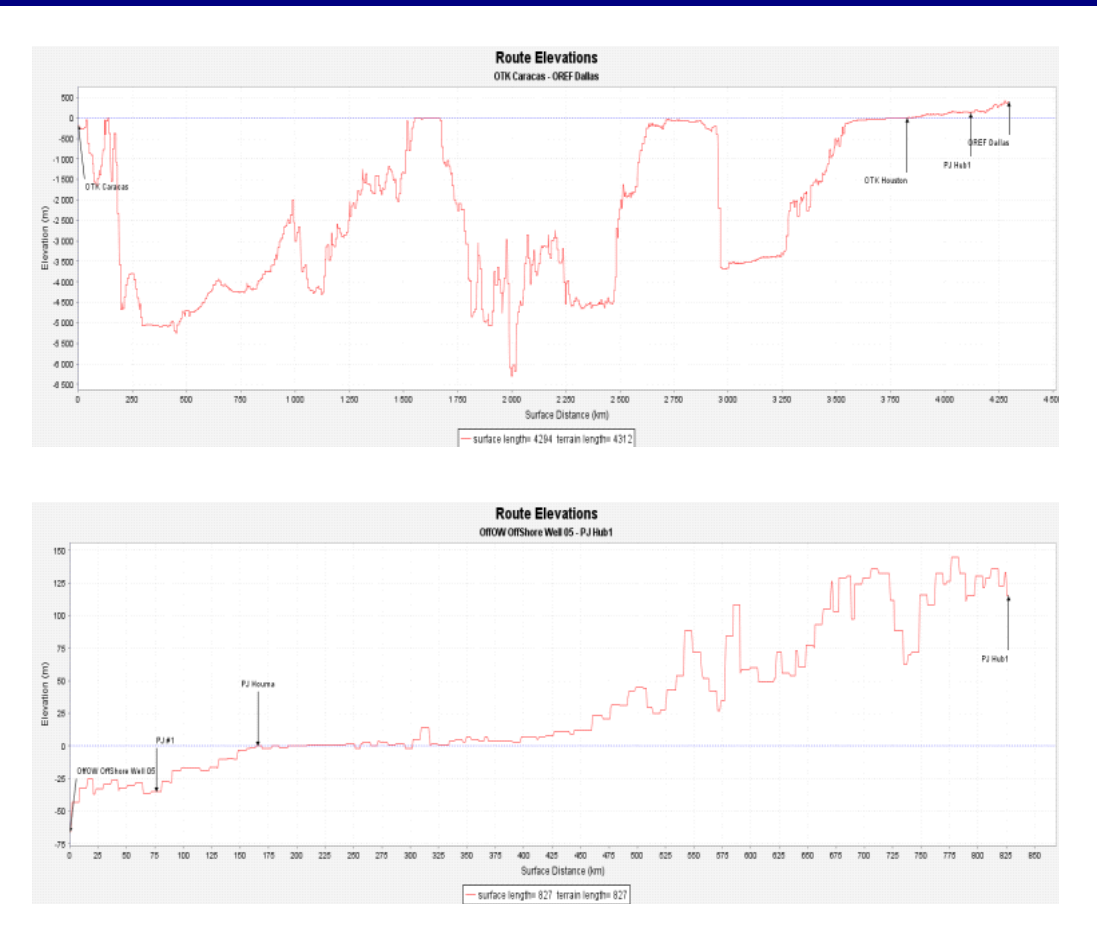

# 8.1.5 rpli

The report contains one or more sheets (rpl0, rpl1 ... rplN) reporting information on the route position lists.

The route position lists are established from the lines specified in the network configuration (ending nodes) and the route taken by the lines.

The first line of the network configuration determines the first sheet of route position list (starting node, ending node and route positions of the line). The second line determine the second sheet etc...

Route postions that have been reported in a rpl sheet are not reported in the subsequent sheets. When a line take a portion of route which has already been reported, the associated rpl report is limited to the rpl which has not yet been reported.

### a Position geographic attributes

Latitude, Longitude: Geographic coordinates of the position in degree.

**Sphere Distance:** The distance from the first position in the list measured at the surface of the WGS-84 spheroid.

**Terrain Distance:** The distance from the first position in the list measured following the terrain elevations.

Elevation: The distance between the terrain and the surface of the WGS-84 spheroid as provided by

### GEOTYCOON 2 – USER MANUAL – DRAFT ED07

the geographic information source specified under the User Application configuration file.

#### b Inter Position (Span) geographic attributes

**Sphere Span:** The distance between two contiguous positions in the list, measured at the surface of the WGS-84 spheroid.

**Terrain Span:** The distance between two contiguous positions in the list, measured following the terrain elevations.

#### c Area information

An attribute is associated with each of the geographic information source of the category 'area' specified in the content definition file (chapter 7 - Geographic Information Sources). The identifier of the attribute is the name provided to identify the type of areas (eg "Political Boundaries") and the values for each position are a combination the value of the attributes of the area enclosing the position preceded by the type of area short name (sname): sname areaAttribute1 (areaAttribute2), eg CNTRY Puerto Rico (United States of America).

#### d Connectivity attributes

The connectivity attributes indicate if a route position is connected to a node.

**ConnectionRef:** the reference to the connected node, as referenced under the NODES sheet.

**ConnectionType:** the type of the node as as defined by the uinickname of the node object in the network model (cf chapter 6 Network Model Definition).

ConnectionName: the local name of the node given par the User

**InterConnection:** a combination of the types of the nodes inter connected by the route segment to which the route position belongs.

#### e Conveyed lines attributes

ShortestLine: indicates the length in km of the shortest line conveyed through the position.

LongestLine: indicates the length in km of the longest line conveyed through the position.

LineCount: indicates the number of lines conveyed through the position.

LineList: lists the line reference numbers of the lines conveyed through the position.

**Line1 ... lineN:** An attribute is associated with each of the conveyed lines. The attribute identifier is the line reference. A TRUE/FALSE attribute value indicates wether the line is conveyed through the position or not.

**Construct:** TRUE/ FALSE, this indicates if the node is part of the actual network (TRUE) or if it is a past, future or external reference (FALSE)

#### f Specific report model formulas

The report model may contain the definition of additional attributes calculated by means of formulas applied to other cells of the report. The additional attribute identifiers and formulas are

defined by the following report model parameters:

RPL\_CUSTOM\_COLUMN\_TITLE, RPL\_CUSTOM\_COLUMN\_FORMULA and, RPL\_CUSTOM\_COLUMN\_ONLYFOR

as further described in section 8.2 Report parameters.

### 8.1.6 srpli

The srpli sheet is a shorter version of its sibling sheet rpli. The positions are provided only for the main route positions defining the route and specific events such as area crossings, elevation contours, .... It does not contain all the intermediate route positions interpolated from the report parameter RPL\_MAXSPAN.

### 8.2 Report parameters

The Excel file report model shall contain a worksheet named "PARAMETERS".

This worksheet shall contain the parameters described below. The parameters identifiers shall be provided in the first column of the worksheet (column 'A'). For some parameters, the identifier is followed by a number in the second column (column 'B') that indicates the number of values (DIM) making up the parameter.

DIAGRAM\_SIZE: indicates the size of the diagram images reported under the "DIAGRAM" worksheet.

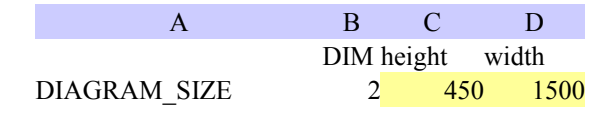

RPL\_MAXSPAN: this parameter indicates the maximum span in kilometers to interpolate positions between two route positions in the reporting of the route positions in worksheets 'rpli' (cf section 8.1.5 page 34). For instance if two subsequent route positions are distant for more than RPL\_MAXSPAN kilometers, then intermediate route positions are reported at consecutive distances of RPL\_MAXSPAN kilometers.

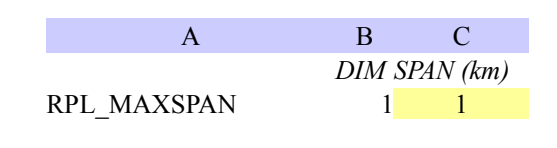

ELEVATION\_CONTOUR: this parameter forces the reporting of crossings of the routes with the specified elevation contours. The route positions of the crossings are reported in the corresponding rpli worksheet (cf section 8.1.5 page 34) with the attribute ConnectionType set to the value 'CONTOUR'.

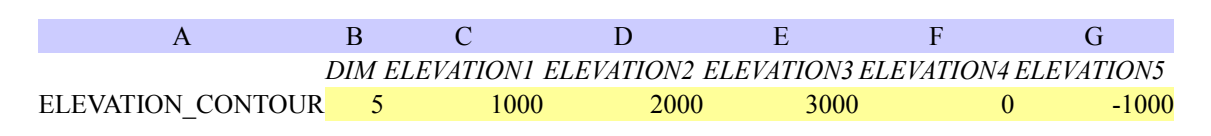

NodeClassId, which must be the identifier of a node object (e.g. geo.network.oil.refinery). This parameter forces the reporting of route positions at specific kilometric distances from all interconnected node objects of the type NodeClassId.

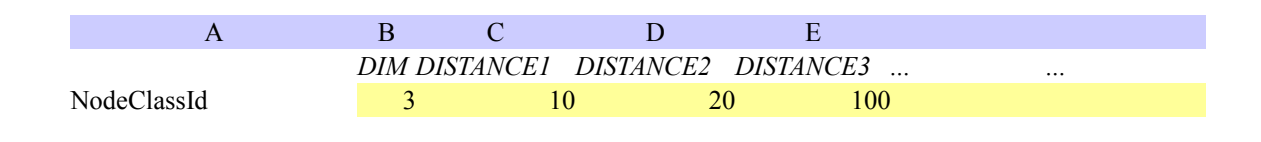

You can define the format of the cells in the rpli and srpli worksheet (cf section 8.1.5 page 34). There are three parameters to define the formats:

RPL\_TITLE\_FORMAT to set the formats of the title (header) of the list; the formated cell can also contain a number which indicates the width of the column in number of characters. If this number is zero the column will be hidden.

RPL\_POINT\_FORMATS to set the formats of the reported positions as geographic points.

RPL\_SPAN\_FORMATS to set the formats of the reported positions inter spans.

| А                 | В                    | С                    | D                    | Е                    |      |
|-------------------|----------------------|----------------------|----------------------|----------------------|------|
|                   | Format<br>column 'A' | Format<br>column 'B' | Format<br>column 'C' | Format<br>column 'D' | <br> |
| RPL_TITLE_FORMATS |                      | 20                   | 10                   |                      |      |
| RPL_POINT_FORMATS |                      |                      |                      |                      |      |
| RPL_SPAN_FORMATS  |                      |                      |                      |                      |      |

You can also specify your own columns in the rpli and srpli worksheet (cf section 8.1.5 page 34):

RPL\_CUSTOM\_COLUMN\_TITLE, to set the titles (header) of your own RPL columns in the report.

RPL\_CUSTOM\_COLUMN\_FORMULA, to set the content of the column for each point or span of the RPL. It is an Excel formula which should refer to other cells of the report.

RPL\_CUSTOM\_COLUMN\_ONLYFOR, indicates is the column shall be applied to points or spans. The value of this parameter shall be either POINT or SPAN.

You can define your own columns in the 'lines' worksheet (Cf section 8.1.1 LINES page 31);

LINES\_CUSTOM\_COLUMN\_TITLE, to set the titles (header) of your own columns in the lines report.

LINES\_CUSTOM\_COLUMN\_FORMULA, to set the content of the cells in the column. It is an Excel formula which should refer to other cells of the report.

LINES\_CUSTOM\_COLUMN\_FORMULA2, to set the content of the cells in the second row (each line has two rows, this enables to implement the Excel database functions). It is an Excel formula which should refer to other cells of the report.

You can define your own columns in the 'nodes' worksheet (Cf section 8.1.3 NODES page 32);

NODES\_CUSTOM\_COLUMN\_TITLE, to set the titles (header) of your own columns in the nodes report.

NODES\_CUSTOM\_COLUMN\_FORMULA, to set the content of the cells in the column. It is an Excel formula which should refer to other cells of the report.

NODES\_CUSTOM\_COLUMN\_FORMULA2, to set the content of the cells in the second row (each node has two rows, this enables to implement the Excel database functions). It is an Excel formula which should refer to other cells of the report.

# 9 Lexical Index

# Index lexical Global

| Collaboration Center    | 2        |
|-------------------------|----------|
| Content Definition File | 3p., 9p. |